### Log in to OTCnet Offline

To log in to OTCnet Offline, complete the following steps:

1. Double-click the OTCnet Offline (Production or QA) icon located on your terminal desktop.

Or

Click Start>Programs>OTCnet Offline (Production or QA)>Start OTCnet Offline (Production or QA). The OTCnet Offline Server Start Up page appears.

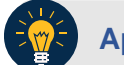

### Application Tips

- If the icon does not reside in either location, contact your **Check Capture Administrator** to configure the terminal.
- If a terminal has more than one version of the OTCnet Offline application (Production or QA), do not run both at the same time, as running more than one version at a time causes errors.
- If the Offline server was not previously started, enter your User ID and password to start the Offline server.
- 2. Enter your **User ID** and **Password** in the appropriate text boxes. Select **Login** as shown in Figure 1.

| l | User Login |                        |
|---|------------|------------------------|
|   | User ID:   | Retrieve Admin Profile |
|   | Password:  |                        |
|   |            |                        |
|   | Login      |                        |

### Figure 1: OTCnet Offline Application User Login Page

- 3. The system validates your User ID and offline password and determines if you have multifactor authentication (MFA) set up.
- 4. If you have already set up MFA, you will be prompted to input your one-time code.
- 5. If you have not set up the **MFA**, the system prompts you to set up **MFA** with your chosen authenticator application by downloading the application on your workstation device.
- 6. Follow the steps in the authenticator to set up **MFA**. The system displays the **authenticator secret** and instructs you to enter it into your chosen authenticator as shown in Figure 2.
- 7. Input the **authenticator secret** into your authenticator application and label it as "**OTCnet Offline**."
- 8. Enter your **Time-Based One-Time Password (TOTP)** code generated by the authenticator into the textbox and select **OK**.

#### Figure 2: Prompt for Multi-Factor Authentication Setup

| If you do not have an authenticator application installed, please close   | the browser to download and install an authenticator application on your workstation device and henin settion up multi-factor |
|---------------------------------------------------------------------------|----------------------------------------------------------------------------------------------------|
| authentication for OTCost Offline                                         | are browser to download and instan an addrenitization approach of your workstation device and begin setting up molesation     |
| Your Time-based one-time password (TOTP) secret is XXXXXXX.               |                                                                                                    |
| Please use this in your authenticator application to set up your multi-fa | actor authenticator for OTCnet. In your authenticator application, please select TOTP as your authenticator option with SHA1  |
| and a TOTP code length of six characters. After you have set up your      | multi-factor authenticator for OTCnet, please enter the code generated by the authenticator into the textbox below.           |
| Please enter TOTP Code from your authenticator app                        |                                                                                                    |
|                                                                           | OK Clear                                                                                                    |

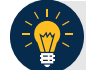

# **Application Tip**

User must ensure they have selected **TOTP** as their authenticator option with **SHA1** and an **OTP code** length of six characters. Not all authenticators will present this option, but if it is an option, these parameters should be selected.

 If you enter correctly the TOTP code, system will display a message that you have successfully set up multi-factor authentication for OTCnet Offline. Select the OK button to proceed to the login page as shown in Figure 3. Otherwise, system will prompt you to verify your MFA setup and TOTP code and try again.

#### Figure 3: Successful Multi-Factor Authentication Setup Message

| Multi-Factor Authentication Setup                                                                                                    |
|----------------------------------------------------------------------------------------------------|
| If you do not have an authenticator application installed, please close the browser to download and install an authenticator application on your workstation device and begin setting up multi-factor      |
| authentication for OTCnet Offline.                                                                                                    |
| Your Time-based one-time password (TOTP) secret is XXXXXXX.                                                                                                    |
| Please use this in your authenticator application to set up your multi-factor authenticator for OTCnet. In your authenticator application, please select TOTP as your authenticator option with SHA1 and a |
| TOTP code length of six characters. After you have set up your multi-factor authenticator for OTCnet, please enter the code generated by the authenticator into the textbox below.                         |
| You have successfully set up multi-factor authentication for OTCnet Offline! Please click the "OK" button to proceed to the login page.<br>Please enter TOTP Code from your authenticator app              |
| OK                                                                                                    |

- 10. The system completes user authentication and displays a message informing you that **MFA** has been successfully set up.
- 11. Acknowledge the **message**. The system logs you out and displays the *OTCnet Offline* login screen.

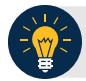

## **Application Tip**

- To stop the OTCnet Offline application, click Start>Programs>OTCnet Offline (Production or QA)>Stop OTCnet Offline (Production or QA).
- Stopping the OTCnet Offline application ensures the application is completely closed and that your OTCnet session is terminated securely.
- If more than one version of the OTCnet Offline application resides on a terminal, be sure to stop the correct version of the OTCnet Offline application (Stop OTCnet Offline Production or QA).